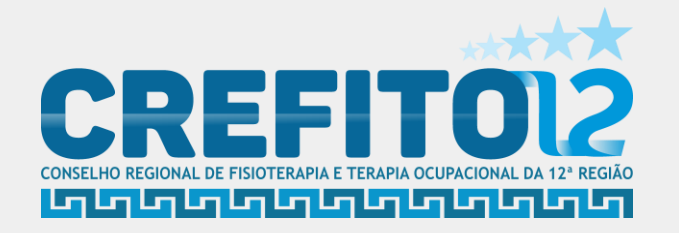

## PASSO A PASSO PAGAMENTO ANUIDADE COM CARTÃO

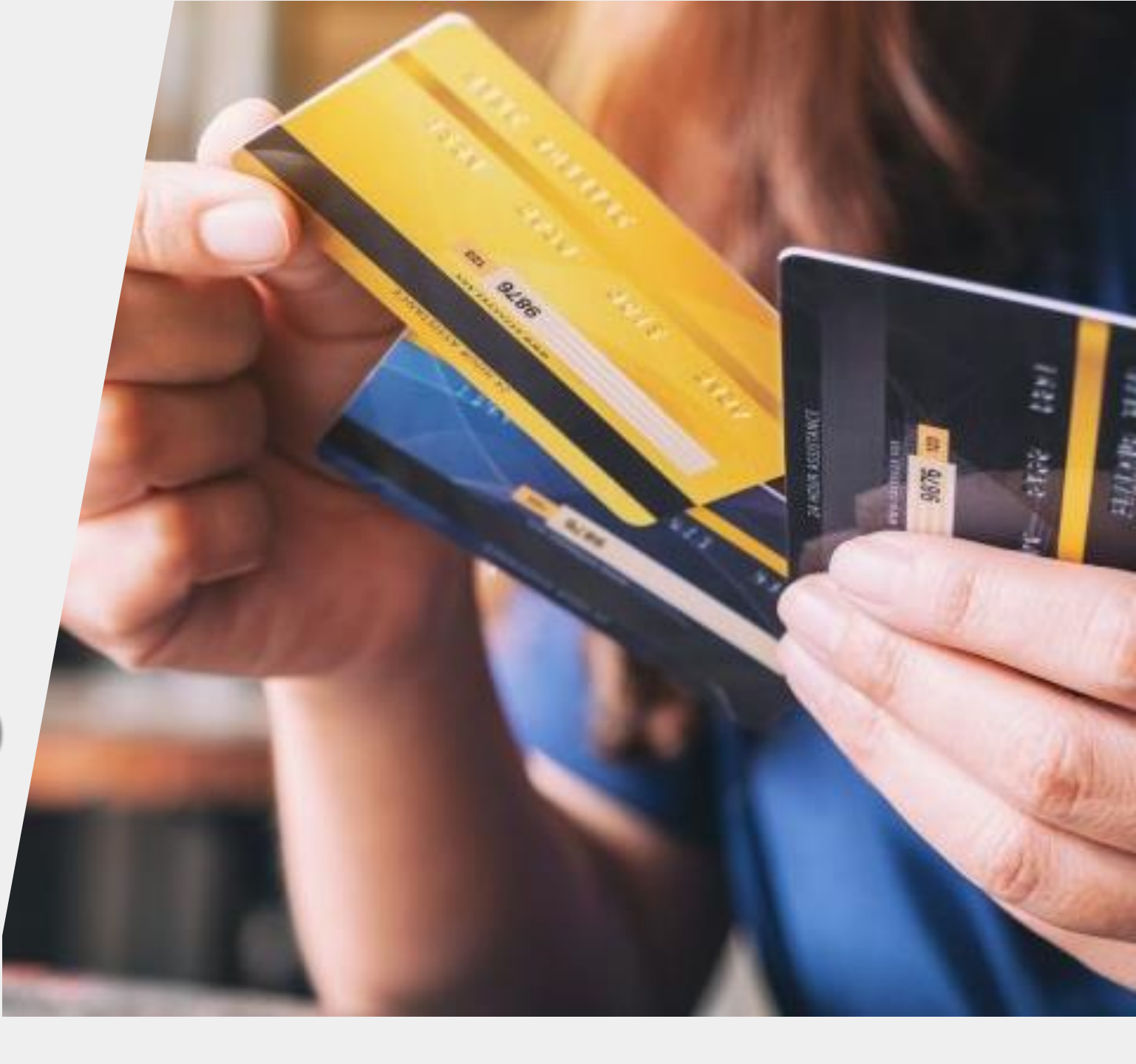

## INSTRUÇÕES DE COMO PAGAR ANUIDADE E OUTRAS TAXAS DO CREFITO COM CARTÃO DE CRÉDITO

## 1. Acesse os serviços online?

 Acesse o site Oficial do CREFITO-12: <u>https://crefito12.org.br</u>, vá em serviços online ou boleto

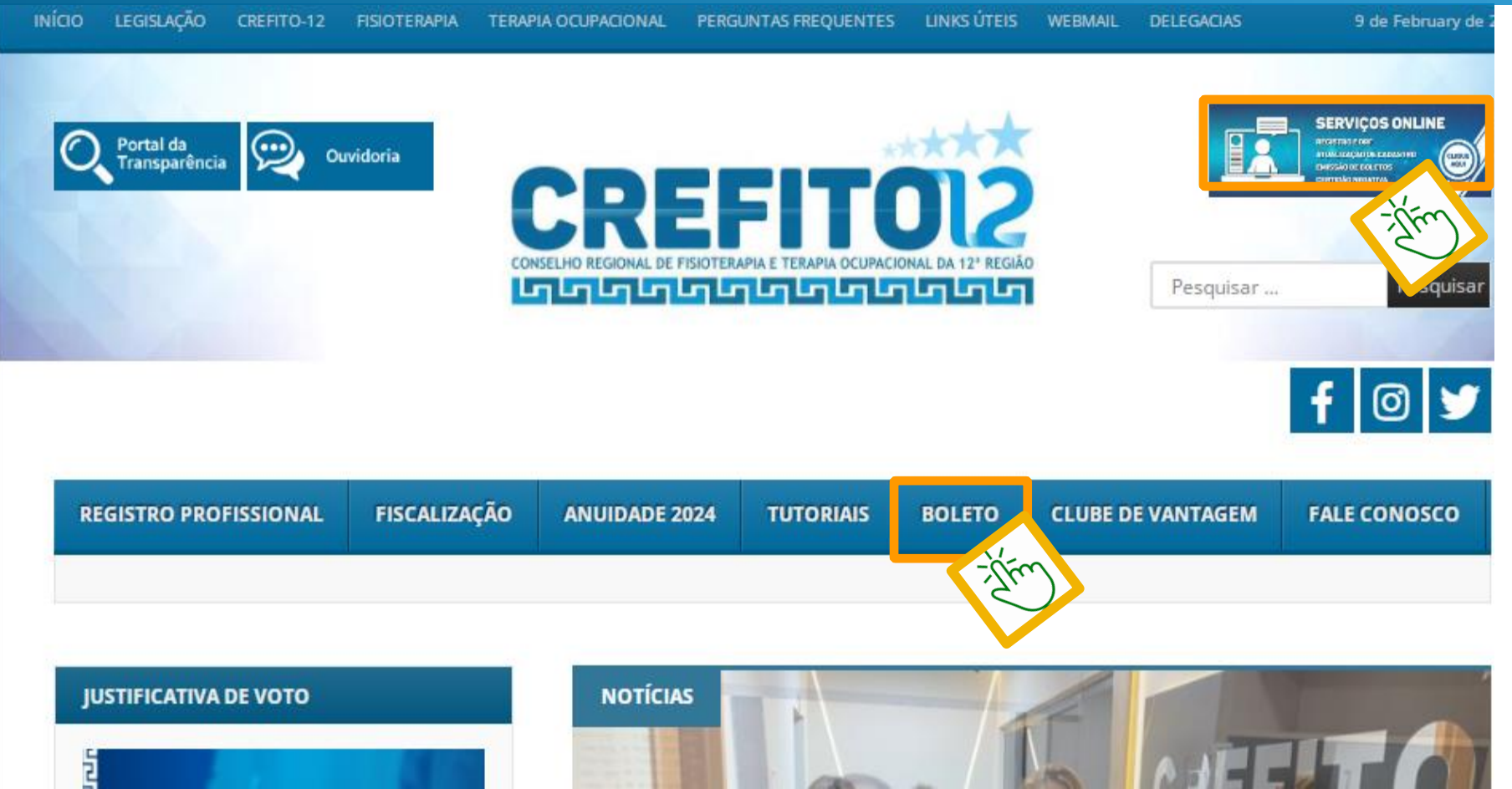

## 2. No campo inscrição, coloque o número do seu registo ou CPF e clique em Entrar. Caso tenha esquecido a senha, vá em Recuperar senha.

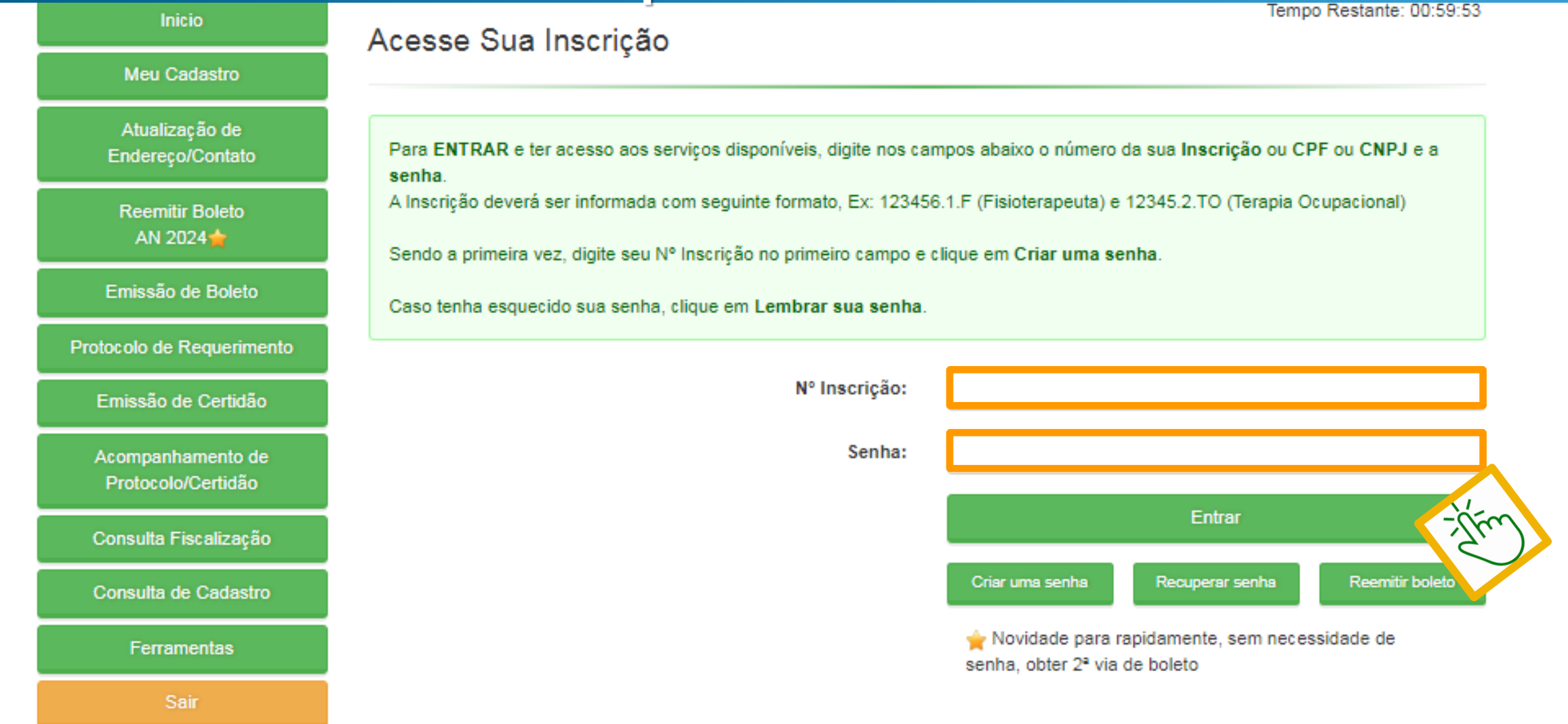

## 3. Acesse no menu lateral, temos duas opções, Reemitir Boleto para quem quer pagar somente anuidade corrente, ou opção Emissão de Boletos, para quem tem mais débitos.

| Inicio                                  |                                                   |              | ,                      | Tempo Restante: 00:38:37                                |  |  |
|-----------------------------------------|---------------------------------------------------|--------------|------------------------|---------------------------------------------------------|--|--|
| Meu Cadastro                            | Autoatendimento ao Profissional<br>Bom dia Seja b |              |                        | a bem-vindo ao sistema de autoatendimento               |  |  |
| Atualização de<br>Endereço/Contato      | INSCRIÇÃO                                         |              |                        | ENDEREÇOS                                               |  |  |
| Reemitir Boleto<br>AN 2024 🚖            | Tipo de inscrição: Fisio                          | terapeuta    |                        | Endereço Residencial Para Correspondencia               |  |  |
| Emissão de Boleto                       | Situsção: Ativo                                   |              |                        | Fone : Fax :                                            |  |  |
| Protocolo de Requerimento               | Data da inscrição: 11/07<br>CPF                   | 7/2008       |                        |                                                         |  |  |
| Emissão de Certidão                     |                                                   |              |                        |                                                         |  |  |
| Acompanhamento de<br>Protocolo/Certidão | PROTOCOLOS                                        |              |                        |                                                         |  |  |
| Consulta Fiscalização                   | № do Protocolo                                    | Data Emissão | Requerimento           |                                                         |  |  |
| Consulta de Cadastro                    | 04011/14-PA                                       | 01/07/2014   | PROCESSO AD            | MINIST. INTERNO - DIVERSOS                              |  |  |
| Ferramentas                             | 02706/13-PA                                       | 06/12/2013   | PROCESSO AD<br>COFFITO | MINIST. INTERNO - REGISTRO DE CERTIFICADO DEFERIDO PELO |  |  |
| Pair                                    | 481/2011                                          | 14/02/2011   | PROCESSO AD            | MINIST. INTERNO - RECONHECIMENTO DE CERTIFICADO         |  |  |

## 4. Nesta tela aparecerá todos seu débitos, neste exemplo esta em aberto apenas a anuidade de 2024, selecione os débitos que queira pagar, depois clique em confirmar

#### Emissão de Boleto Protocolo de Requerimento Emissão de Certidão Acompanhamento de Protocolo/Certidão Consulta Fiscalização Consulta de Cadastro

Ferramentas

no link referente ao boleto já emitido

 Caso possua débitos EXECUTADOS, estes devem ser negociados na sede. BOLETOS EMITIDOS PAGAR COM 24 HORAS. Caro profissional, para Anuidade 2024 temos duas opções de pagamento, escolha uma de sua preferência. Primeira opção: Cota única, obtendo 20% de desconto para pagamento realizado até o último dia útil de janeiro. 10% até o último dia útil de fevereiro e 5% até o último dia útil de março. A cota única SEM descontos poderá ser efetuada até o último dia útil do mês de abril. Segunda opção: Parcelamento em oito vezes sem juros. Após aceitar o parcelamento, as demais parcelas serão liberadas automaticamente. A primeira parcela tem seu início no último dia útil do mês de janeiro, já a última parcela no último dia útil do mês de agosto. ATENCÃO: Você deve gerar apenas um boleto de cada vez. Se por acaso todos os boletos forem selecionados, o sistema irá gerar um único boleto com a soma total do parcelamento. INFORMATIVO SELIC: Informamos que a partir de 28 de novembro de 2021, o CREFITO-12 adotará a Resolução COFFITO nº 534/21, que procedeu a mudança na Unidade Monetária substituindo o INPC pela SELIC Sistema Especial de Liquidação e de Custódia, o que poderá gerar variações em contribuições inadimplidas junto ao Regional. Esclarecemos que a Resolução acima citada possui efeito em todo território nacional com abrangência no Sistema COFFITO/CREFFITOS. Nome : HOZANA LEMOS RIBEIRO CÓTA COUTO Nº de Inscrição: 103263.1.F Tipo de Inscrição: Fisioterapeuta Email: hozanalemos@gmail.com

| Débito         | Original | U.M   | Vencimento | Atual (R\$) | Selecione |
|----------------|----------|-------|------------|-------------|-----------|
| Anuidade: 2024 | 550,00   | SELIC | 30/04/2024 | 550,00      | -jjm      |

Total(R\$): 0,00

# 5. Aparecerá todos os boletos referentes ao débito selecionado, para pagar com cartão de crédito, vá ao fim da página

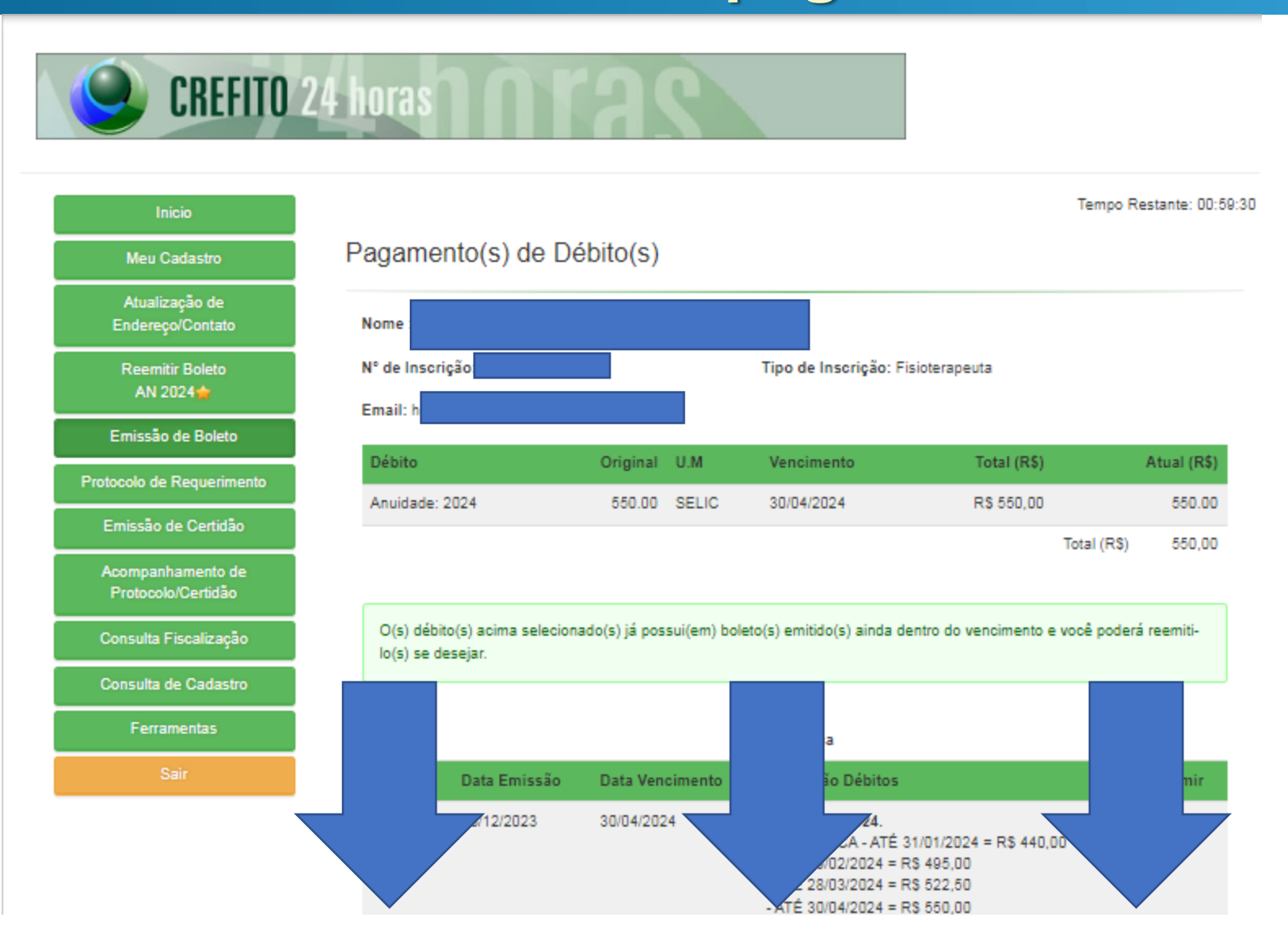

### 6. Clique na opção pagar Via Cartão, coloque os dados do Cartão e clique em simular

|                                   |                       |                       | 7* PARC.DE 8 = R\$ 68,75                    | " <u>=</u> " |  |
|-----------------------------------|-----------------------|-----------------------|---------------------------------------------|--------------|--|
| Linha Digitáv                     | vel: Clique para impr | imir o boleto         |                                             |              |  |
| 1329468                           | 18/12/2023            | 30/08/2024            | Anuidade: 2024.<br>8" PARC.DE 8 = R\$ 68,75 | 6            |  |
| Linha Digitáv                     | vel: Clique para impr | imir o boleto         |                                             |              |  |
| Mas se prefe                      | erir, também poderá   | emitir novos boletos. |                                             |              |  |
|                                   |                       | IIII Pagar via boleto | Pagar via cartão                            |              |  |
| Dados                             | do cartão             |                       | 2.                                          |              |  |
| Número do                         | cartão                | Informe o Número do   | cartão                                      |              |  |
| Nome no c                         | artão                 | Informe o Nome no c   | artăo                                       |              |  |
| Validade                          |                       |                       |                                             |              |  |
| Código de                         | segurança             |                       |                                             |              |  |
| Quantidade                        | e parcelas            | 1X Sime -             | lim                                         |              |  |
|                                   |                       | Realizar              | pagamento                                   |              |  |
| Incorpnet_9.0.5.241-Front_9.188.0 |                       |                       |                                             |              |  |

7. Escolha a quantidade de parcelas, é possível fazer o pagamento parcelado, porém perderá possíveis descontos, caso pague em 1x, o desconto será concedido.

| 5110112024              | 7* PARC.DE 8 = R\$ 68,75                |
|-------------------------|-----------------------------------------|
| mento                   |                                         |
| 1 X                     | -1/Fm 68.75                             |
| R\$ 550,00              |                                         |
| R\$ 55,00               |                                         |
| R\$ 495,00              |                                         |
|                         |                                         |
| Pagamento em Cota Única | OBS: Neste campo será a data do pagame  |
| 09/02/2024              | profissional pagará na data definida de |
| R\$ 550,00              | acordo com o vencimento do seu cartão   |
| R\$ 495,00              |                                         |
|                         |                                         |
| Confirmar parce         | lamento Fechar                          |
| -0                      | Fen                                     |
|                         |                                         |
| Realizar p              | - Alerico                               |
|                         | amento                                  |

## 8. Após escolher a quantidade de parcelas, clique na opção Realizar pagamento.

|                     |                      |                            | 7* PARC.DE 8 = R\$ 68,75                    |   |
|---------------------|----------------------|----------------------------|---------------------------------------------|---|
| Linha Digitável: Cl | ique para imprimir o | boleto                     |                                             |   |
| 1329468 18/         | 12/2023              | 30/08/2024                 | Anuidade: 2024.<br>8* PARC.DE 8 = R\$ 68,75 | - |
| Linha Digitável: Cl | ique para imprimir o | boleto                     |                                             |   |
| Mas se preferir, ta | mbém poderá emitir   | novos boletos.             |                                             |   |
|                     |                      | IIII Pagar via boleto      | agar via cartão                             |   |
| Dados do            | cartão               |                            |                                             |   |
| Número do cartâ     | io I                 | Informe o Número do cartão |                                             |   |
| Nome no cartão      | ļ                    | Informe o Nome no cartão   |                                             |   |
| Validade            |                      |                            |                                             |   |
| Código de segur     | ança                 | = 12)                      |                                             |   |
| Quantidade parc     | elas                 | 1 X Simular                |                                             |   |
|                     |                      |                            |                                             |   |
|                     |                      | Realizar pagan             | -ifm                                        |   |
|                     | (Incorpnet_9.0.5.2   | 41-Front_9.188.0           |                                             |   |

## 9. Prontinho, caso queira pode imprimir o comprovante.

| Intrio                                    |                                                                                                    |              |                         | 10                     | inpo Hastama: 00.56. |
|-------------------------------------------|----------------------------------------------------------------------------------------------------|--------------|-------------------------|------------------------|----------------------|
| Man Cadaries                              | Pagamento(s) de                                                                                                    | Débito(s)    |                         |                        |                      |
| Abusikaş ko de<br>Endeniş ni Sontalın     | Nome 1                                                                                                    |              |                         |                        |                      |
| Reentlin Bolelo<br>Ali: 2024              | Nº de Inserição:<br>Email                                                                                                    |              | Tipo de Inserição: Fr   | aiotorapecta           |                      |
| Emanific de Belelo                        | Control of Control of |              |                         |                        |                      |
| Protocolo de Requesimento                 | Debito                                                                                                    | Original U.M | Vencimento              | Total (RS)             | Atua (RS)            |
| Ercexilo de Cartelic                      | Anuslace 2024                                                                                                    |              |                         |                        |                      |
| Acomponitamento de<br>Postocolo/Cardictio |                                                                                                    |              |                         |                        |                      |
| Consulta Fiscalização                     |                                                                                                    | Commente     | Decemente vi            | Cartin                 |                      |
| Consulta de Cadastro                      |                                                                                                    | Comprovante  | e Pagamento via         | a Canao                |                      |
| Forumentas                                | Data do pagamento                                                                                                    |              |                         |                        |                      |
|                                           | Velar:                                                                                                    |              |                         |                        |                      |
|                                           | Quertidade de Parcelas:                                                                                                    |              |                         |                        |                      |
|                                           | 4 últimos clígitos do cartão:                                                                                                    |              |                         |                        |                      |
|                                           |                                                                                                    |              |                         |                        | 2.82                 |
|                                           | № do Documento                                                                                                    |              | 02                      | 0000043201312025100019 | 5164353660000000     |
|                                           | M <sup>e</sup> do Elocumento:                                                                                                    | Imp          | oz<br>rimir comprovante | 0006043201312025100011 | 51643556600000000    |

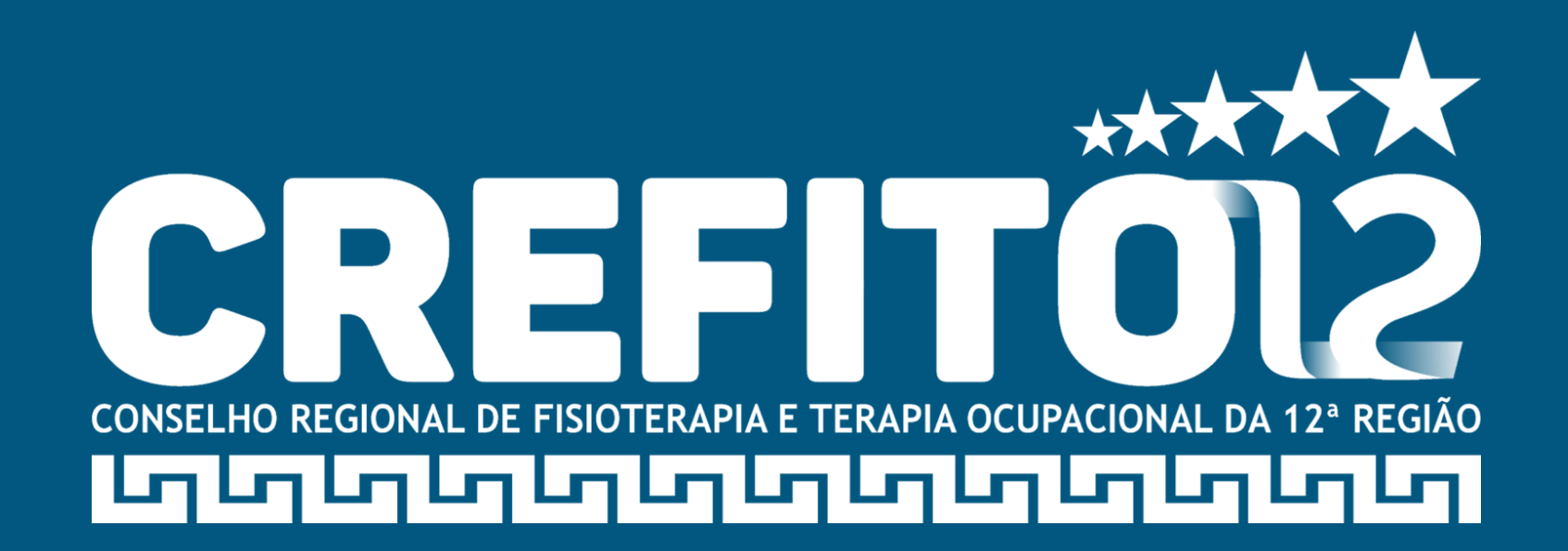